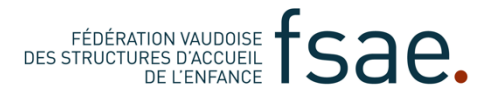

# Marche à suivre pour créer/mettre à jour votre fiche membre FSAE

1. Connectez-vous : <u>https://fsae.ch/admin/</u> Vous découvrez la page ci-dessous.

| MOT DE PASSE |        |  |  |
|--------------|--------|--|--|
| N            | ALIDER |  |  |

# 2. Entrez le courriel de votre institution

Celui-ci est normalement référencié à notre secrétariat. Si vous n'avez aucune idée de quel courriel il s'agit, demandez-le par mail à <u>raveni@centrepatronal.ch</u>

# 3. Entrez votre mot de passe

Si vous avez oublié votre mot de passe, cliquez sur « BEN VOILÀ, J'AI OUBLIÉ MON MOT DE PASSE » et suivez la procédure qui vous est proposée, à savoir saisir le courriel de votre institution ou de votre structure, le Captcha en recopiant les mots affichés en faisant **attention de mettre un espace entre chaque mot**. Validez enfin le formulaire avec le bouton « Envoyer-moi de quoi modifier mon mot de passe ». Vous recevrez sur votre adresse mail un nouveau mot de passe que vous pouvez modifier. (Si vous ne le recevez pas rapidement, consultez vos spams).

### 4. Cliquez sur valider

L'ordinateur vous dira : « Bonjour, vous vous êtes identifié avec succès »

### 5. Editer votre fiche membre

Cliquer sur « le nom de votre institution ou de votre structure» qui apparait à la place de « Votre institution » pour accéder à votre fiche-membre et c'est là que le travail commence...

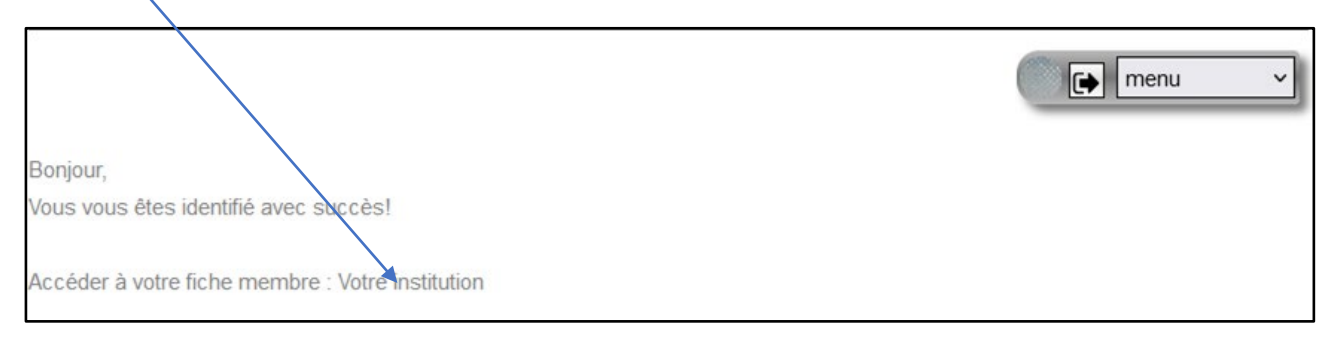

### 6. Le formulaire/fiche membre à compléter apparait.

Avant de commencer à remplir assurez-vous que vous êtes bien entré dans la bonne catégorie, car II existe deux types de membres :

- a) ceux qui gèrent une seule structure
- b) ceux qui gèrent plusieurs structures

Si vous ne gérez qu'une seule structure et que vous voyez STRUCTURE unique à la première ligne, vous êtes bon. Si vous gérer plusieurs structures, il vous faut cliquer alors sur « CHANGER DE TYPE D'INSTITUTION / DE STRUCTURE » et remplir la fiche INSITUTION gérant plusieurs structures.

| STRUCTURE ur | ique              |                  |                    |   |  |
|--------------|-------------------|------------------|--------------------|---|--|
| NOMBRE DE PL | ACES TOTALES AUTO | RISÉES SELON O   | JE                 |   |  |
| PRÉSIDENCE D | COMITÉ DE L'ASSC  | CIATION OU DU CO | ONSEIL DE FONDATIO | N |  |
| DIRECTION DE | A STRUCTURE       |                  |                    |   |  |
| ENVOI DE LAC | DTISATION         |                  |                    |   |  |
| AUTORISATION | S) OAJE           |                  |                    |   |  |
|              |                   |                  |                    |   |  |
| ENREGISTRER  |                   |                  |                    |   |  |
|              |                   |                  |                    |   |  |

- 7. Il ne vous reste plus qu'à vous armer de patience pour composer votre fiche. De manière générale, le formulaire est composé de zones dépliables (accordéon). Un clic sur le titre, par exemple « PRÉSIDENCE DU COMITÉ OU DU CONSEIL », permet de visualiser les champs concernant ce titre. Ouvrez l'un après l'autre tous les TITRES et remplissez tous les champs.
- 8. N'oubliez pas de joindre une copie (scan) de votre (vos) autorisation(s) d'exploiter de l'OAJE.
- **9.** Attention de bien remplir la rubrique ci-dessous. Si vous avez signer la CCT, cliquez sur « oui » Si ce n'est pas le cas, cliquez sur l'une des 2 cases, ou remplissez « AUTRE ».

| SITE INTERNET        | https://                                                                                       |
|----------------------|------------------------------------------------------------------------------------------------|
| AFFILIÉE À UN RÉSEAU | O oui, 🖲 righ                                                                                  |
| SIGNATAIRE DE LA CCT | O oui, 🔊 non                                                                                   |
| ENFANCE              |                                                                                                |
| OPTIONS              | Signataire d'une autre CCT (merci de spécifier laquelle dans le champ "autre" ci-des-<br>sous) |
|                      | 🖸 soumis à un règlement communal ou intercommunal                                              |
|                      | nous souhaitons adhérer à la CCT enfance                                                       |
| AUTRE                | K                                                                                              |

- **10.** Et n'oubliez surtout pas à la fin de **cliquer sur « ENREGISTRER ».** Et cela, **chaque fois** que vous ferez une modification.
- **11. Si tout n'est pas clair ou si vous avez un problème**, envoyez un sms au 078 711 95 92 en indiquant le nom de votre structure ou de votre institution, vos nom et prénom et le numéro sur lequel on peut vous joindre. Nous prendrons contact avec vous le plus rapidement possible.

Sachez que nous considérons que les données de votre fiche-membre sont confidentielles. Leur accès est réservé exclusivement aux besoins de notre secrétariat.

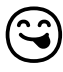

Merci de votre précieuse collaboration.

La FSAE, janvier 2023